## Electronic Prior Authorization (ePA) Quick Reference Guide

Answers and Support

If your patient's prescription requires PA, you and your office can complete the process online through the secure Sonexus ePA platform. To submit the necessary information, follow **Steps 1–5** in the secure fax you received from Pfizer Dermatology Patient Access<sup>™</sup> (PDPA) or XELSOURCE<sup>™</sup>. See an example fax below for the steps and helpful tips.

| Make this website<br>a favorite in your<br>browser so you<br>can easily return<br>to it to review the<br>PA outcome. Please<br>make note of the<br>authentication code<br>to log back into<br>the platform and/or<br>generate a new<br>code if necessary. | FAX       Center to if you have any laces with point addividuation.         BRIOR AUTHORIZATION NEEDED       0:00.00         Philem Name:       Parter Name:         1235697       Parter Name:         UNITATE THIS PRIOR AUTHORIZATION ONLINE BY 01/05/2024                                     | Take careful note<br>of this deadline.<br>Submitting materials<br>after this date<br>requires contacting<br>the Hub to reinitiate<br>the process, which<br>may cause delays in<br>your patient receiving<br>their treatment.<br>If your code has<br>expired, call the Hub<br>for a new code, or<br>generate a new code<br>using your original<br>authentication code<br>and patient details.<br>Code will be sent<br>via fax. |
|----------------------------------------------------------------------------------------------------|----------------------------------------------------------------------------------------------------|----------------------------------------------------------------------------------------------------|
|                                                                                                    | <ol> <li>Go to https://priorauth.cardinalhealth.com/</li> <li>Sign in using the authentication code to the right<br/>This code expires 15 days from receipt of this secure fax.<br/>Contact the support number listed above if this<br/>authentication code has expired.</li> </ol>               |                                                                                                    |
| Have the patient's<br>medical record<br>available to provide<br>the patient's DOB<br>in <b>Step 4</b> , the<br>patient's medication<br>and diagnosis in<br><b>Step 5</b> , and any<br>other requested<br>information.                                     | <ul> <li>3 Type in the patient's name exactly as shown to the right</li> <li>4 Verify the patient's date of birth from your system<br/>This is a security measure to ensure patient<br/>information safety.</li> <li>5 Continue and confirm the patient's medication<br/>and diagnosis</li> </ul> |                                                                                                    |

## ePA Process Overview

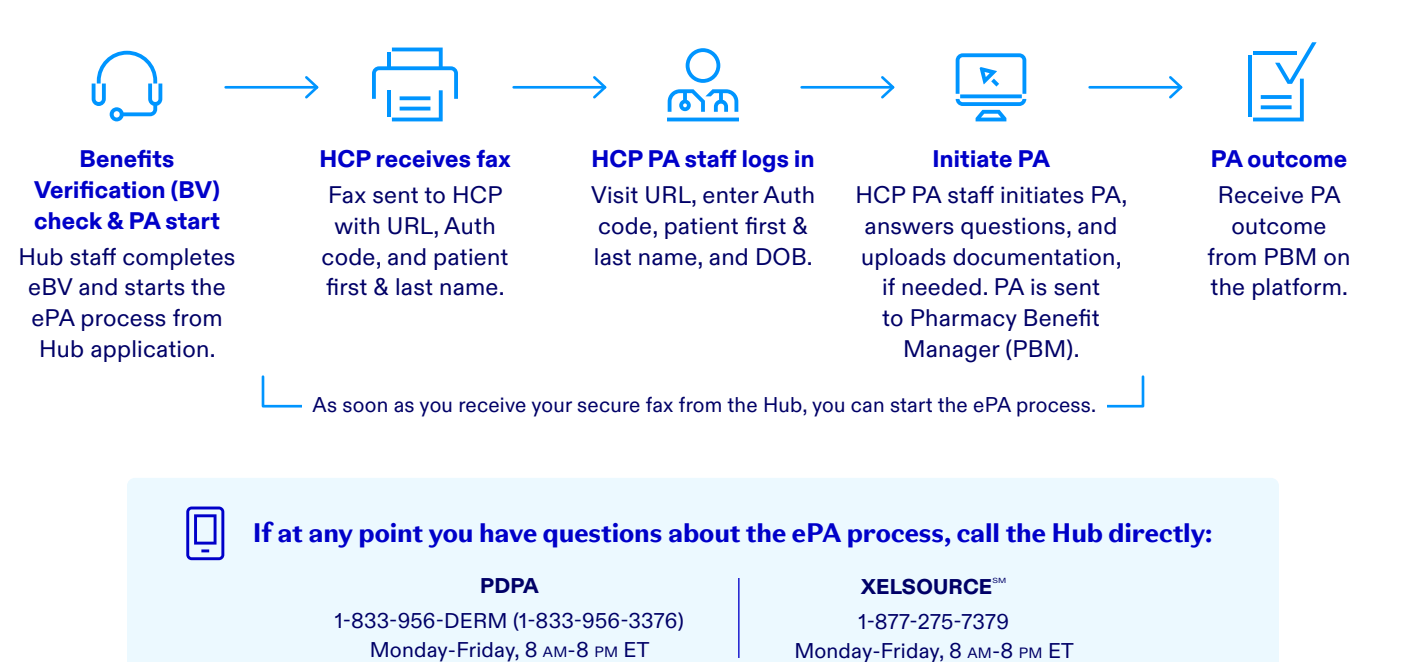

Contemporal Content of the second second sec